# Sx500系列堆叠式交換器上的佇列統計資訊

### 目標

隊列管理用於服務品質(QoS)網際網路架構。排隊是一種用於路由器和交換機等網路裝置來處 理擁塞的技術。資料包被保留在隊列中進行處理。處理後,它們被傳送到目的地。隊列統計資 訊提供有關轉發的資料包數和丟棄的資料包數的資訊,具體取決於介面、隊列和丟棄優先順序 。

本文的目的是指導您如何在Sx500系列堆疊式交換機上新增特定介面的隊列統計資訊。

#### 適用裝置

·Sx500系列堆疊式交換器

## 軟體版本

•1.3.0.62

# 新增隊列統計資訊

步驟1.登入到Web配置實用程式,然後選擇**服務品質> QoS統計資訊>隊列統計資訊**。將開啟 *Queues Statistics*頁:

| Queues Statis    | stics                                       |       |                 |               |                   |  |
|------------------|---------------------------------------------|-------|-----------------|---------------|-------------------|--|
| Refresh Rate:    | No Refresh<br>15 sec.<br>30 sec.<br>30 sec. |       |                 |               |                   |  |
| Queue Statistics | [able                                       |       |                 |               |                   |  |
| Counter Set      | Interface                                   | Queue | Drop Precedence | Total Packets | Tail Drop Packets |  |
| 1                | GE1/1/1                                     | 1     | All             | 18765         | 0                 |  |
| Add              | Delete                                      |       | Clear Counters  | ]             |                   |  |

Queue Statistics頁顯示以下資訊:

·計數器集 — 特定計數器集的隊列統計資訊。

·介面 — 特定介面的隊列統計資訊。

·隊列 — 從此隊列中轉發或丟棄資料包。

·丟棄優先順序 — 特定丟棄優先順序值的隊列統計資訊。丟棄優先順序值表示擁塞期間資料 包被丟棄的概率較高。

·資料包總數 — 轉發或丟棄的資料包總數。

·尾部丟棄資料包 — 丟棄的資料包的百分比。

步驟2.(可選)如果要定期刷新隊列統計資訊,請選擇刷新時間,然後選擇適當的單選按鈕。 如果不想刷新隊列統計資訊,請選擇No Refresh單選按鈕。

步驟3.按一下Add。將顯示Add Queues Statistics視窗:

| Counter Set:     | Set 1                                   |
|------------------|-----------------------------------------|
|                  | Set 2                                   |
| Interface:       | Ounit/Slot 1/1 ▼ Port GE1 ▼ ○ All ports |
| Queue:           | 1                                       |
|                  | © 2                                     |
|                  |                                         |
|                  | 4                                       |
|                  | O All                                   |
| Drop Precedence: | C Low                                   |
|                  | O High                                  |
|                  | () All                                  |

步驟4.從「選擇計數器集」下拉選單中選擇特定的計數器集值。

·集1 — 該集包含具有高丟棄優先順序的所有介面和隊列。

·集2 — 該集包含丟棄優先順序低的所有介面和隊列。

步驟5.選擇要為其新增隊列統計資訊的介面埠。可能的選項包括:

·單元號 — 從Unit/Slot下拉選單中選擇特定值。指定堆疊中的裝置。

·埠 — 從「埠」下拉選單中選擇要為其新增隊列統計資訊的埠。

·所有埠 — 如果要在所有埠上新增隊列靜態,請按一下**所有埠**單選按鈕。

步驟6.從「隊列」欄位中選擇要新增統計資訊的特定隊列,然後按一下相應的單選按鈕。如果 要新增所有隊列上的統計資訊,請按一下AII單選按鈕。隊列值的範圍為1 - 4。

步驟7.從「丟棄優先順序」欄位中選擇一個特定的丟棄優先順序值,然後按一下相應的單選按 鈕。丟棄優先順序有助於確定在擁塞期間必須丟棄哪些資料包。丟棄優先順序較高的資料包比 丟棄優先順序值較低的資料包先被丟棄。

步驟8.按一下Apply。新增所需的隊列統計資訊。按一下關閉可返回*隊列統計資訊*頁。